### Clark Creek ES STEM Academy 2022-2023 Tech Night

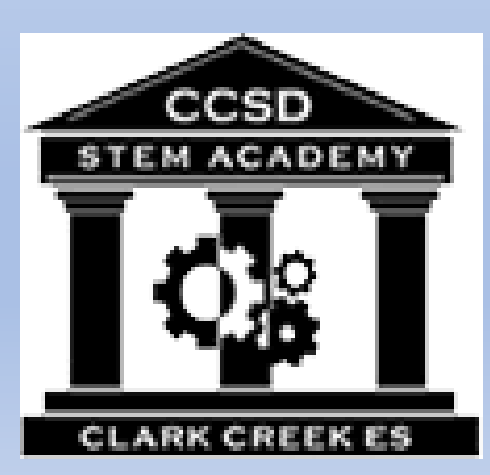

September 8, 2022

6:30pm

Technology Lab

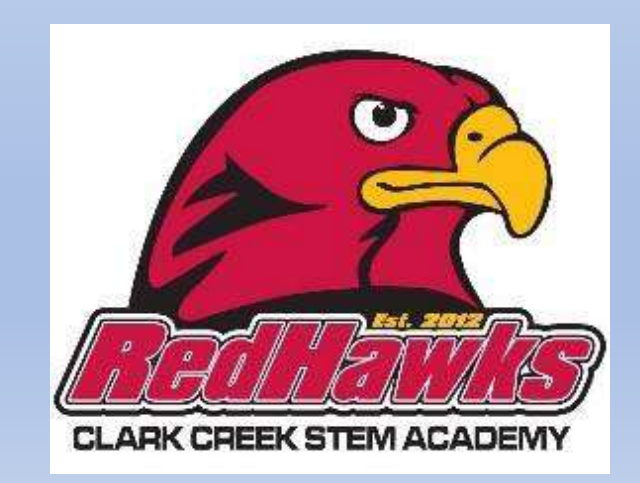

# **Monitoring Student Progress**

- Canvas
- Teacher Communication
- Parent- Teacher Conferences
- Report Cards

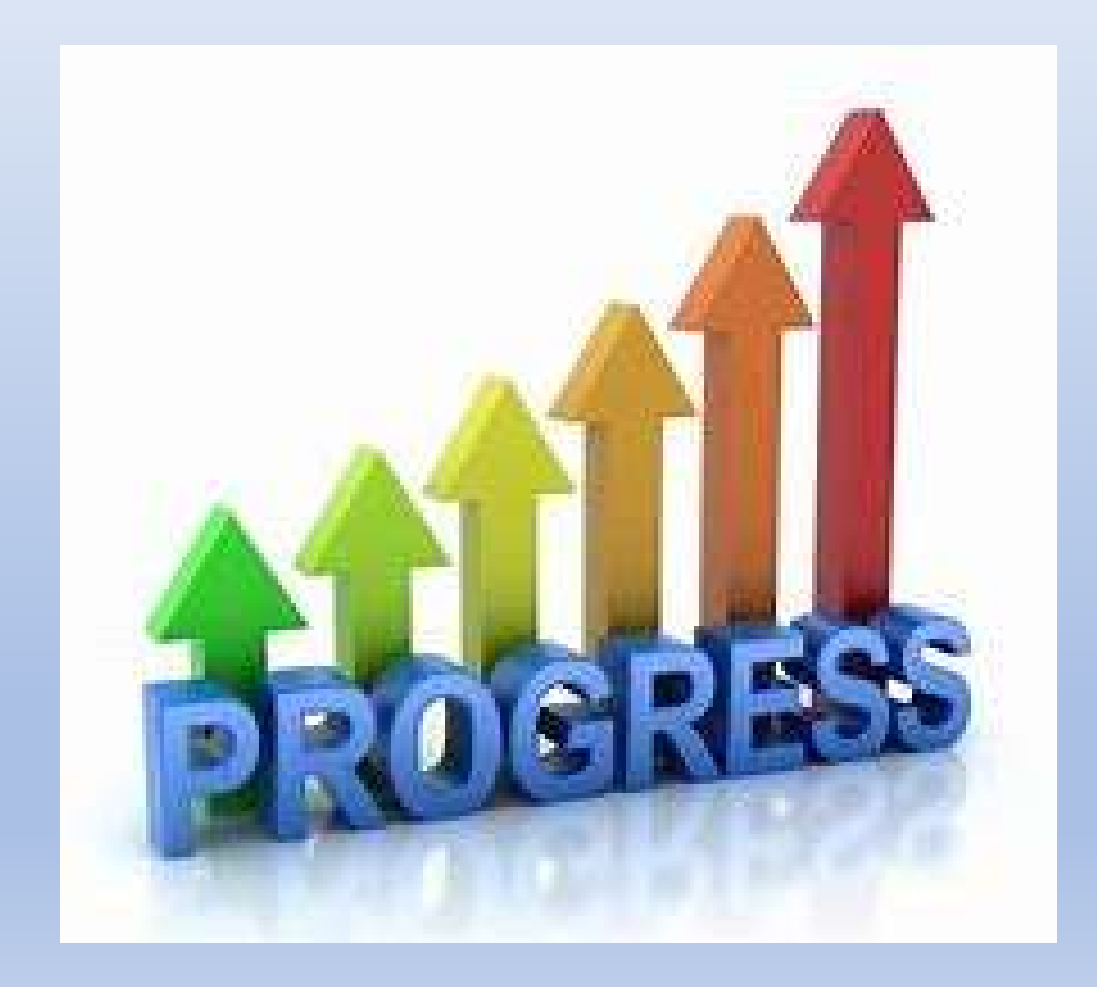

# **Tips and Tricks for Canvas**

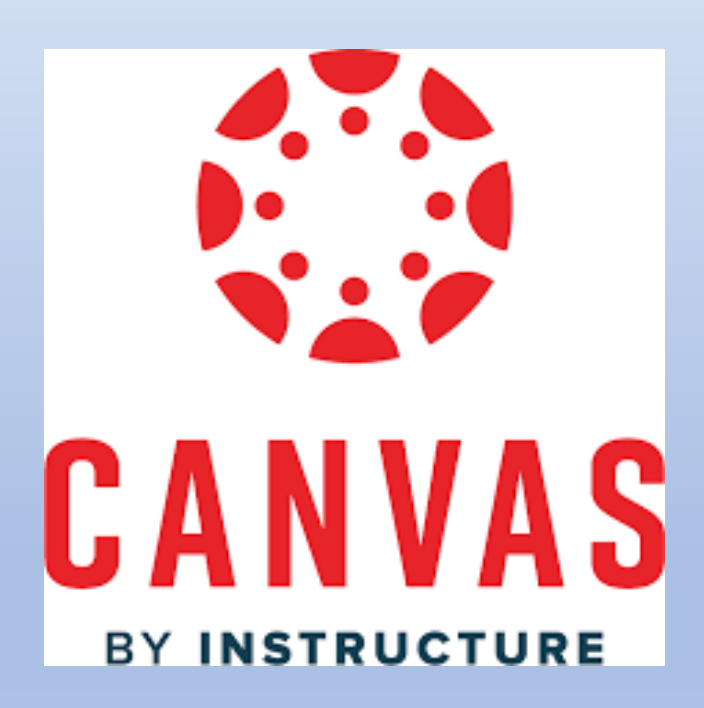

# How to Access Canvas

• Link on Clark Creek's homepage:

https://www.cherokeek12.net/ clarkcreekes/

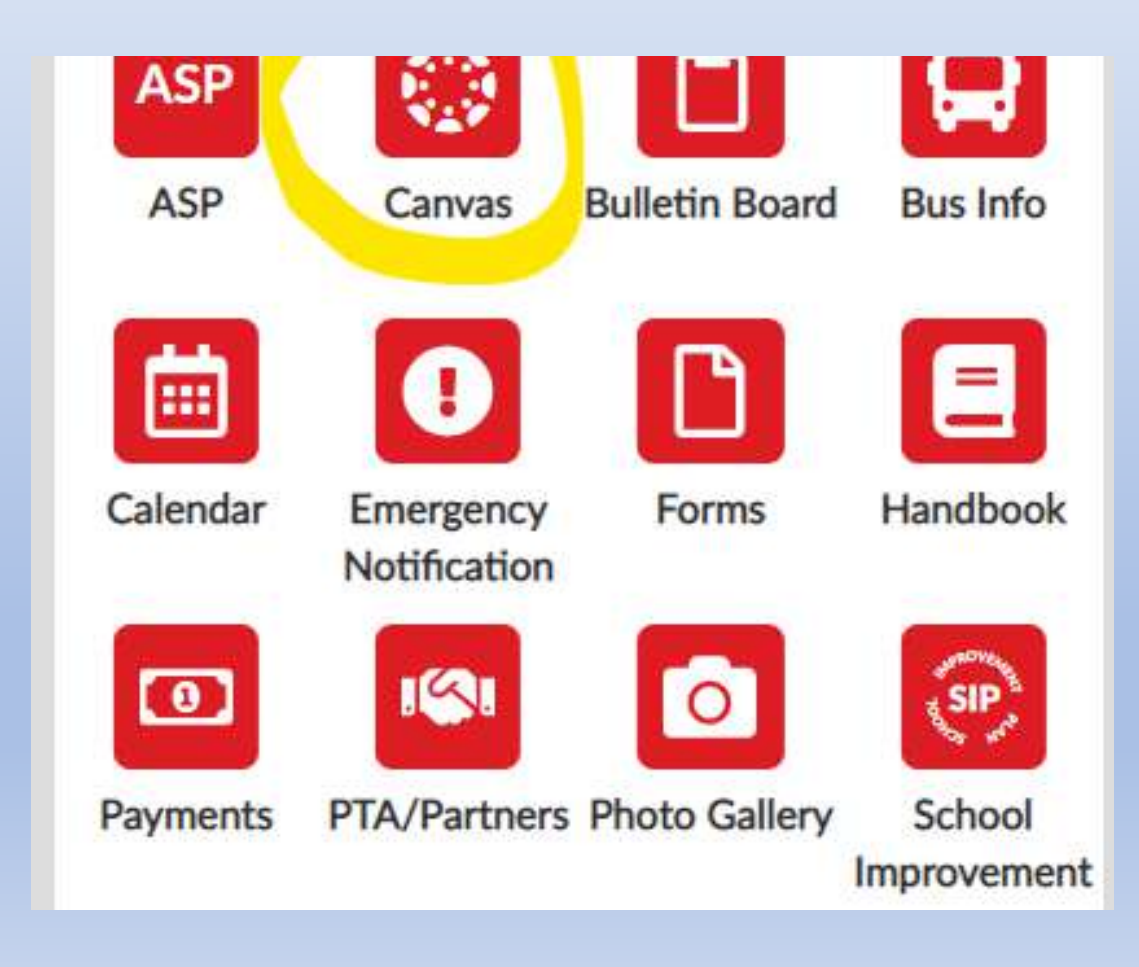

# How to Observe Students' Canvas Courses

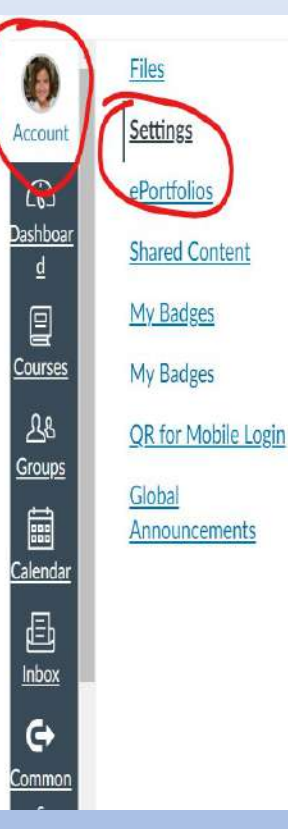

 Robin Ryan

 Full Name:
 Robin Ryan

 Display Name:
 Robin Ryan

 People will see this name in discussions, messages and comments.

 Sortable Name:
 Ryan, Robin

 This name appears in sorted lists.

 Default Email:
 System Default (English (US))

### Web Services

Time Zone: Eastern Time (US & Canada)

Canvas can make your life a lot easier by tying itself in with the web tools you already use. Click any of the services in "Other Services" to see what we mean.

 $\Box$  Let fellow course/group members see which services I've linked to my profile

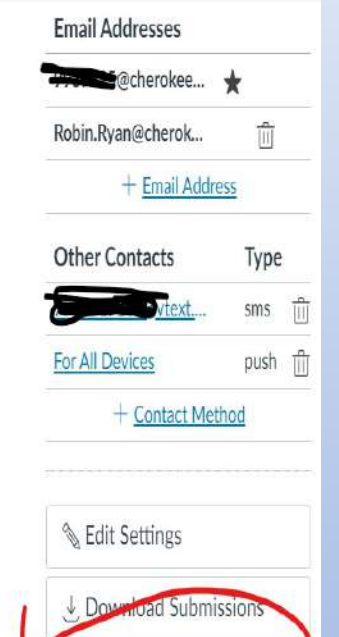

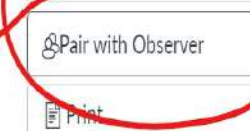

## Login or Set up New Account

# Existing Canvas account holders

### New to Canvas

# Same sign on screen, but two different ways.

| CANVAS CANVAS                                                 | arent of a Canvas User?<br>:k Here For an Account |  |  |  |  |  |
|---------------------------------------------------------------|---------------------------------------------------|--|--|--|--|--|
| Parent Email Address:                                         |                                                   |  |  |  |  |  |
| login@gmail.com                                               |                                                   |  |  |  |  |  |
| Password                                                      |                                                   |  |  |  |  |  |
| •••••                                                         |                                                   |  |  |  |  |  |
| Stay signed in                                                | Log In                                            |  |  |  |  |  |
| Forgot Password :<br>Help Privacy Policy Acceptable Use Polic | cv Facebook Twitter                               |  |  |  |  |  |
| <u>rick rinder of rick rick rick rick</u>                     | <u>, ideoboli, initio</u>                         |  |  |  |  |  |
| INSTRUCTURE                                                   |                                                   |  |  |  |  |  |

## For NEW Canvas Adult Account

| first and last name                                                              |                                      |
|----------------------------------------------------------------------------------|--------------------------------------|
| Your Email                                                                       |                                      |
| email address                                                                    |                                      |
| Password                                                                         |                                      |
|                                                                                  |                                      |
| Re-enter Password                                                                |                                      |
|                                                                                  |                                      |
| Student Pairing Code                                                             | What is a pairing coo                |
|                                                                                  |                                      |
| f5u0V9                                                                           |                                      |
| <ul><li>f5u0V9</li><li>✓ You agree to the <u>terms of use</u> and ackr</li></ul> | nowledge the <u>privacy policy</u> . |
| f5u0V9<br>✓ You agree to the <u>terms of use</u> and ackr                        | nowledge the <u>privacy policy</u> . |
| f5u0V9<br>✓ You agree to the <u>terms of use</u> and ackr                        | nowledge the <u>privacy policy</u> . |
| f5u0V9<br>✓ You agree to the <u>terms of use</u> and ackr                        | nowledge the <u>privacy policy</u> . |

### For EXISTING Adult Canvas Accounts

- Adult logs into their Canvas account
- Select the Account icon
- Click on observing
- Input pairing code

| Cherokee<br>County<br>School<br>District | RR<br>Robin Ryan<br>Logout | <ul> <li>Observing</li> </ul> |  |  |  |
|------------------------------------------|----------------------------|-------------------------------|--|--|--|
| Courses                                  | Notifications              | Student Pairing Code          |  |  |  |
| Calendar                                 | Settings                   | + Student                     |  |  |  |
| 直<br>Inbox                               | ePortfolios<br>My Badges   | • Robin Ryan                  |  |  |  |
| پېټ<br>Studio                            | My Badges<br>Observing     |                               |  |  |  |
|                                          | QR for Mobile Login        |                               |  |  |  |
| SLDS<br>Launch                           | Global Announcements       |                               |  |  |  |

### How to Access Learning Tools for Students

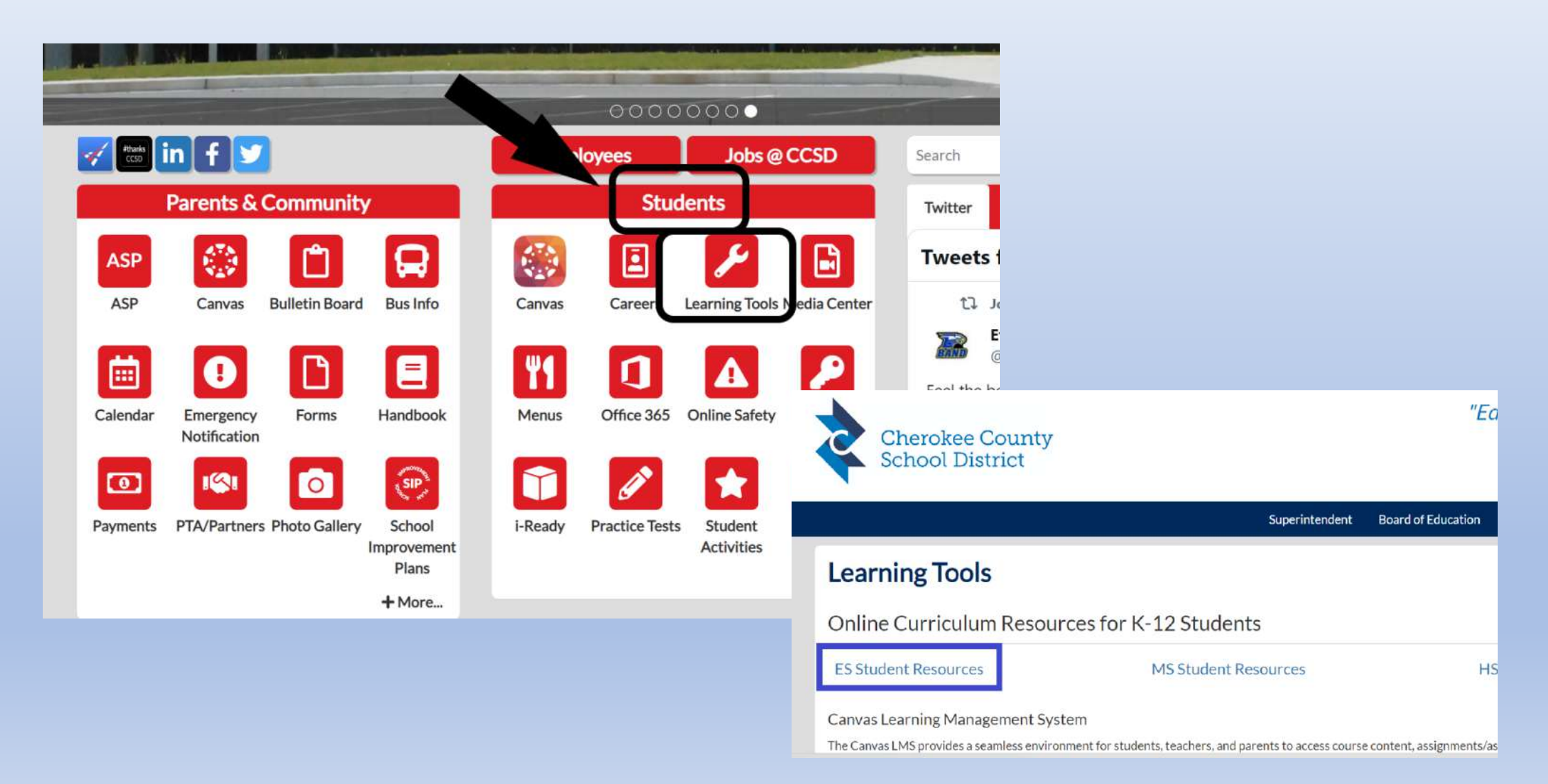

### Learning Tools Splashpage

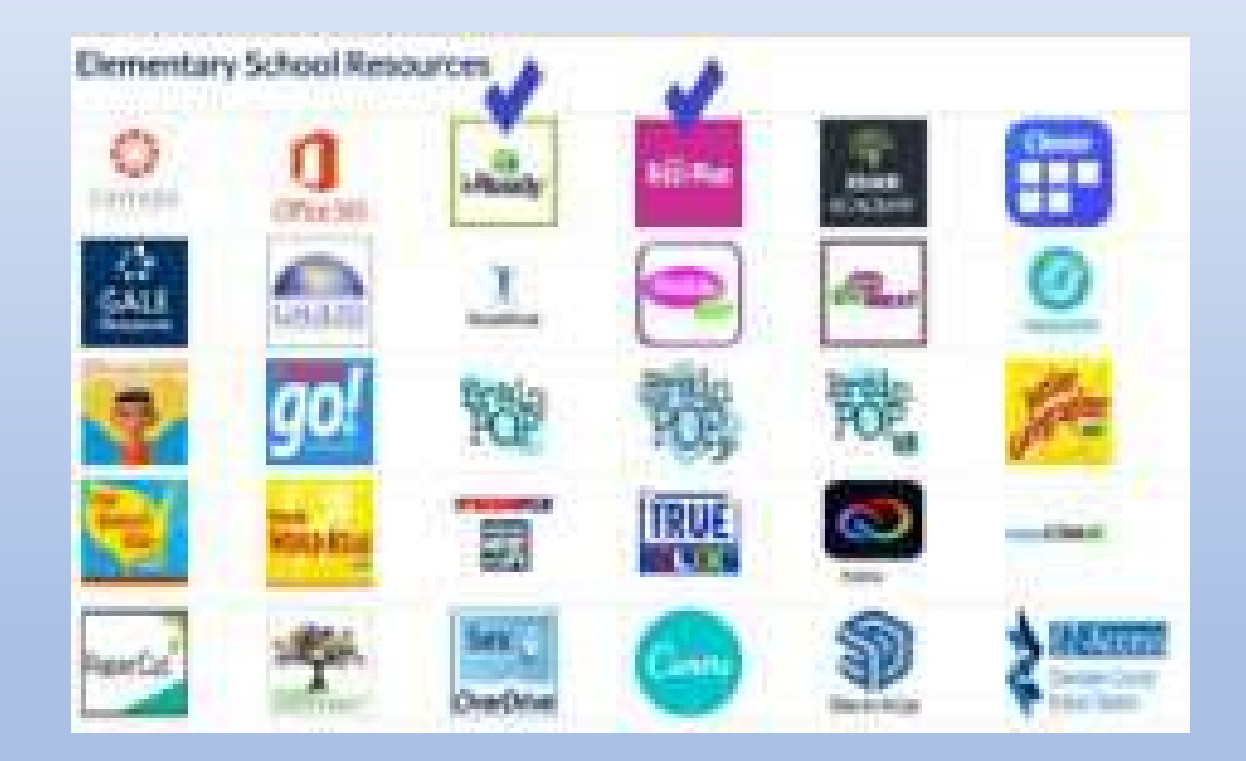

# i-Ready

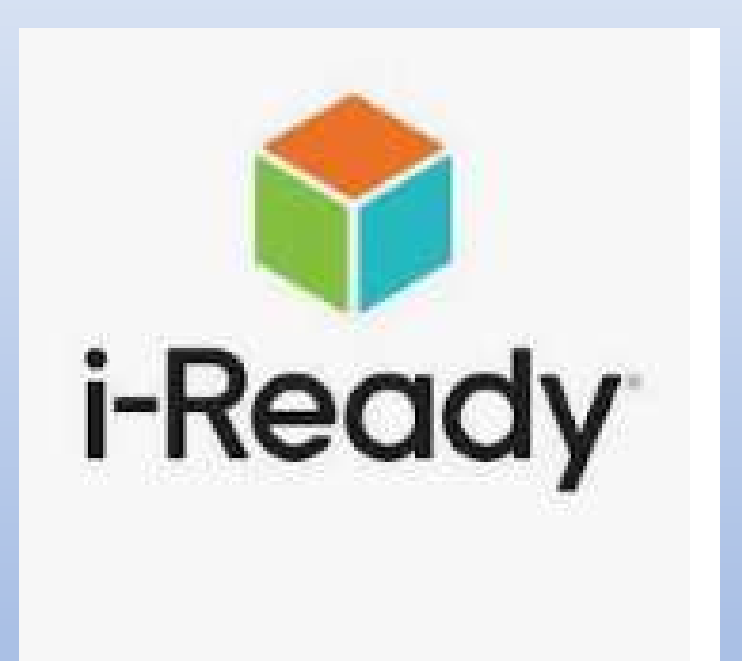

### How to log on to i-Ready at home:

**Step 1: Go to the Clark Creek Elementary Home Page:** Home - Clark Creek Elementary School STEM Academy (cherokeek12.net)

**Step 2: Scroll down to Learning Tools and click on it.** 

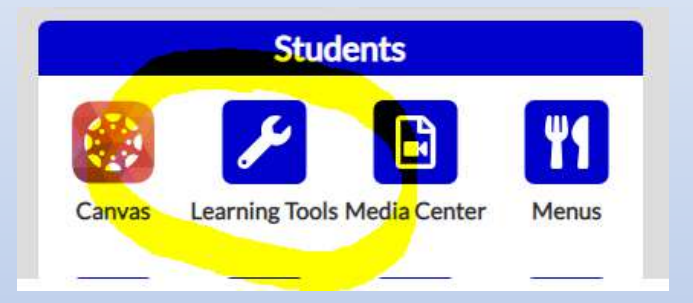

**Step 3: Select ES Student Resources** 

**ES Student Resources** 

### **Step 4: Click the i-Ready icon**

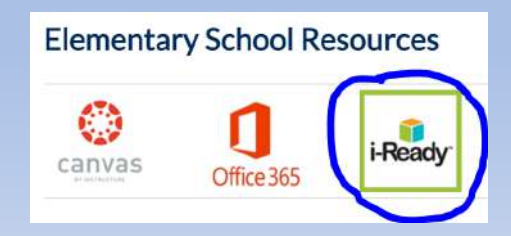

Step 5: Click Log in with Active Directory. Enter your school username followed by @cherokeek12.net and then enter your school password.

#### Hints for logging in with Active Directory

Username hint: CCSD District login

Password hint: CCSD Password

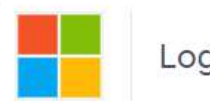

Log in with Active Directory

## Raz-kid

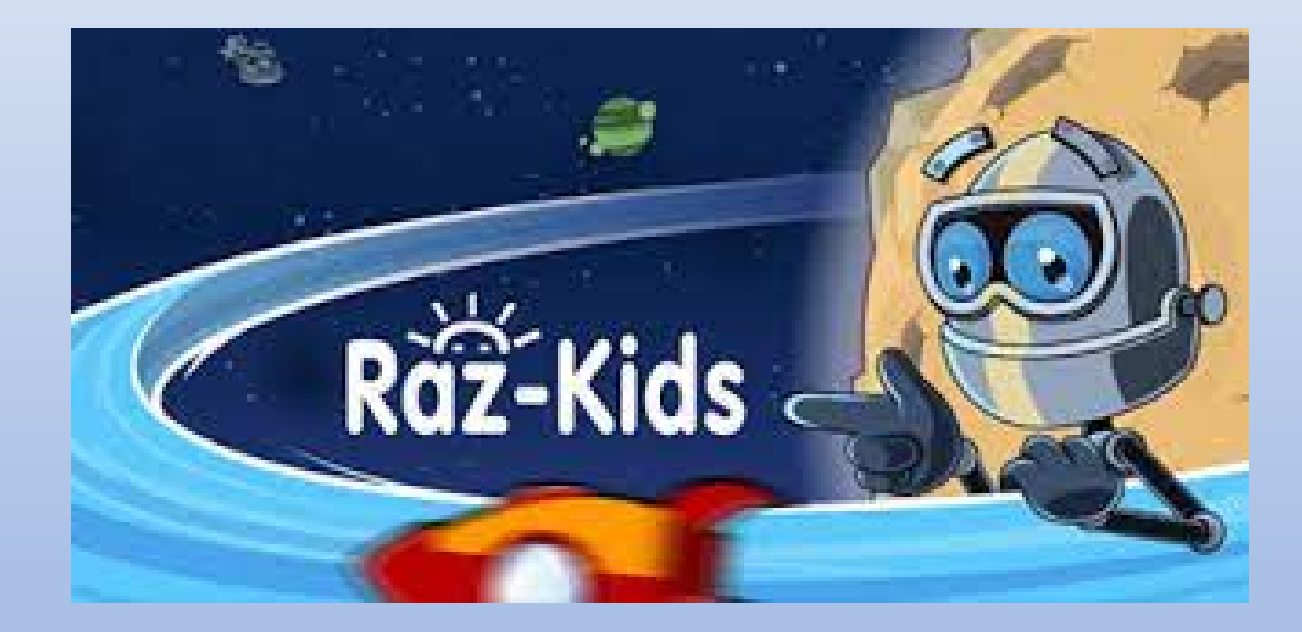

# How to log on to Raz-kids at home:

**Step 1: Go to the Clark Creek Elementary Home Page:** Home - Clark Creek Elementary School STEM Academy (cherokeek12.net)

### Step 2: Scroll down to Learning Tools and click on it.

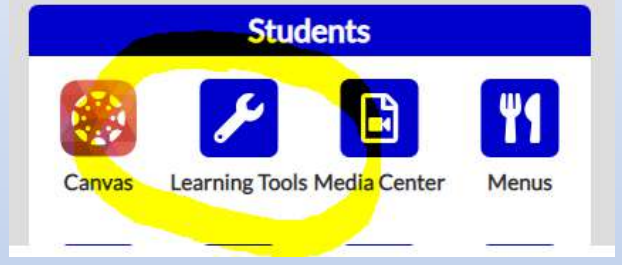

### **Step 3: Select ES Student Resources**

**ES Student Resources** 

### **Step 4: Click the Raz-Plus icon**

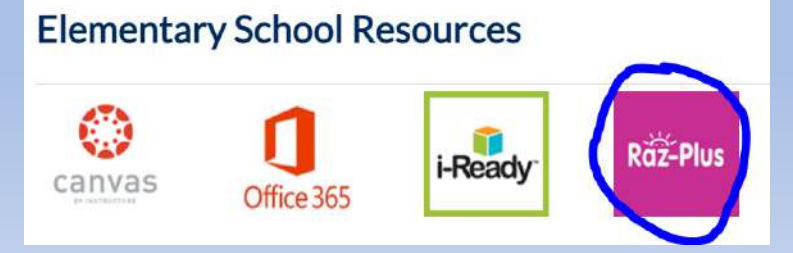

Step 5: Click Log in with Active Directory. Enter your school username followed by @cherokeek12.net and then enter your school password.

#### Hints for logging in with Active Directory

Username hint: CCSD District login

Password hint: CCSD Password

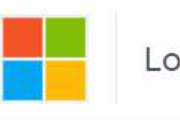

Log in with Active Directory

### Understanding communication outlets

Teacher

CCSD email first.last@cherokeek12.net

Will use to communicate with an individual student's parent regarding matters pertaining that individual student.

### Teacher

Canvas

Will use to communicate with ALL parents via announcements regarding coursespecific matters. Grades and assignments are accessed via Canvas. School

ParentSquare

Will use to communicate with ALL parents regarding schoolwide events, send report cards, Milestones results and schedules.

## ParentSquare

Is the new messaging system used by CCSD Principals to send messages for their school, such as:

- Newsletters
- Updates and reminders
- Weekly progress reports for attendance
- Report cards to all parents.

Teachers will NOT use ParentSquare for communications; they will continue to use the Canvas learning management system for communications with students and parents.

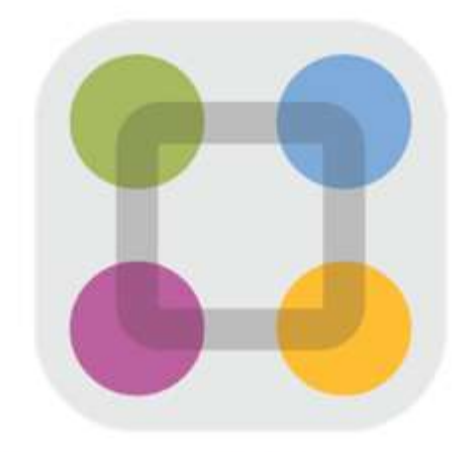

### ParentSquare

ParentSquare also offers a free app that you can download from your mobile phone's app store. The app allows you to change your notification preferences to email, text and/or app messages; add additional contact information; and change language preferences.

If you experience any technical difficulties, please email parentsquare@cherokee.incidentiq.com

# ParentSquare

To create a ParentSquare account

- -Your email address
- -A password you of your choice

| ParentSquare               | Learn More 🔻   | Resources 🔻 | Company 👻                                                 | Blog | Contact Us Sign In |  |
|----------------------------|----------------|-------------|-----------------------------------------------------------|------|--------------------|--|
| Sign In                    |                | Sign U      | 0 / Create Password                                       |      |                    |  |
| Email or Cell Phone Number |                | Email o     | r Cell Phone Number                                       | *    |                    |  |
| Password                   |                | *You mus    | *You must use the email/phone you provided to your school |      |                    |  |
| Sign In                    | Forgot passwor | <u>rd?</u>  |                                                           |      |                    |  |
| G Sign in with Google      |                |             |                                                           |      |                    |  |

# Parent Resource Room

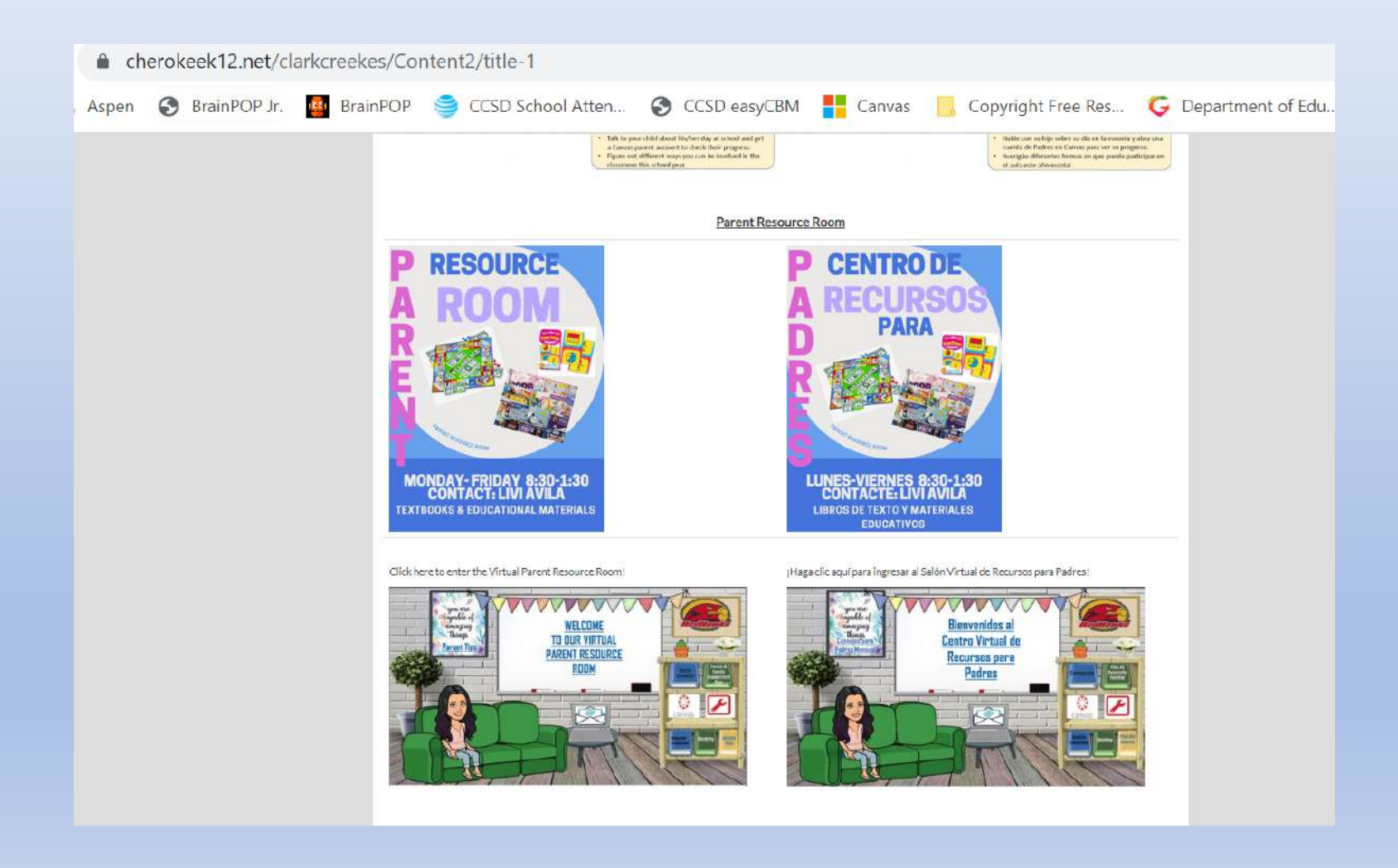

## Feedback and Questions

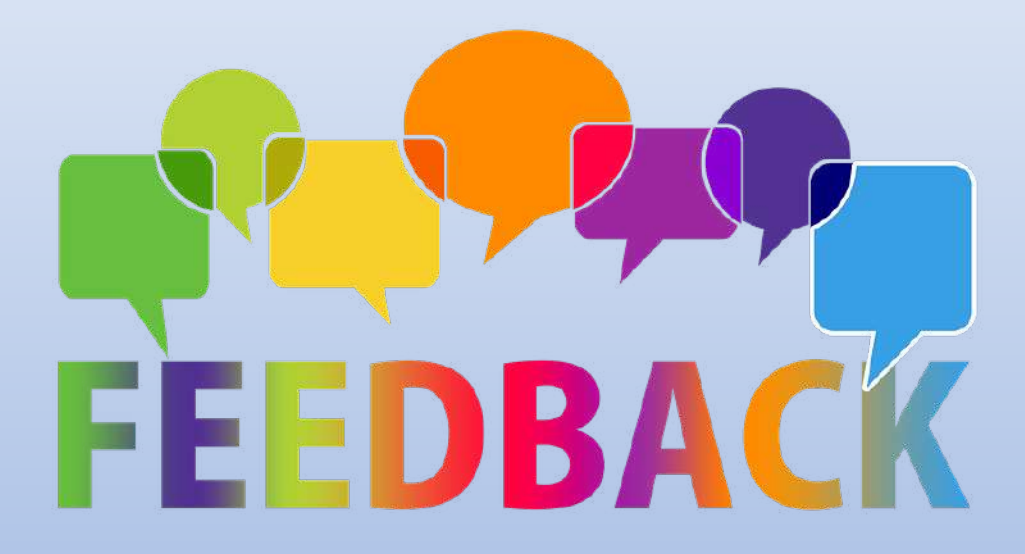

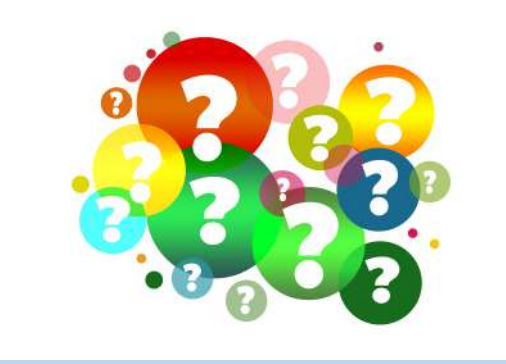

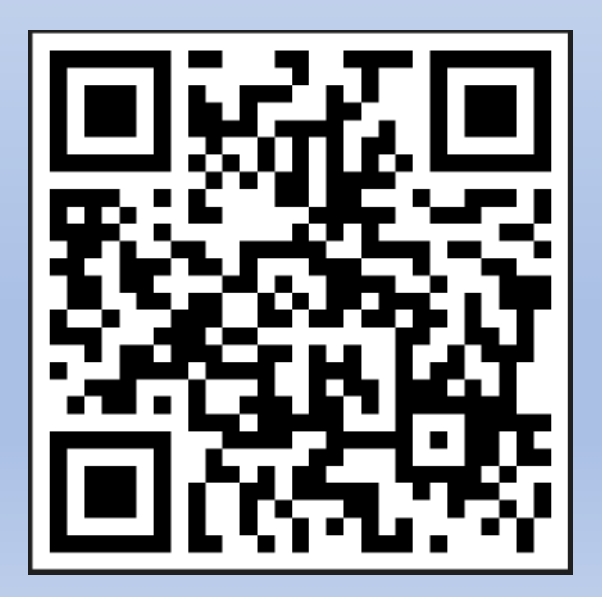